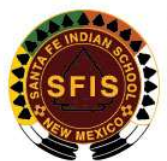

## SANTA FE INDIAN SCHOOL ADMISSIONS OFFICE

P.O. BOX 5340 · SANTA FE, NM 87505 | 1501 CERRILLOS ROAD · SANTA FE, NM 87502 Telephone: (505) 989-6370 | FAX: (505) 989-6338 | www.sfindlanschool.org

| How to access the Returning Student Registration:                                                                                    |                                                                                                    |                                                                                                    |
|----------------------------------------------------------------------------------------------------|----------------------------------------------------------------------------------------------------|----------------------------------------------------------------------------------------------------|
| 1                                                                                                    | DAILY BULLETIN<br>COMMUNITY LINKS -                                                                                                    | Go to SFIS website: <u>https://www.sfis.k12.nm.us/</u><br>And click on "COMMUNITY LINKS"                                                                                                    |
|                                                                                                    |                                                                                                    | Then click on "NASIS (Parent/Student Portal)                                                                                                    |
| 2                                                                                                    | Santa Fe Indian School<br>Log in to<br>Campus Student<br>or<br>Campus Parent                                                                                                    | Click on "Campus Parent"<br>Direct like to Parent Portal:<br><u>https://bie.infinitecampus.com/campus/portal/parents/santafe.jsp</u>                                                                                                    |
| 3                                                                                                    | Santa Fe Indian School Parent Username Password Log In Forgot Password? Forgot Username? Help Log In to Campus Student: or                                                                                                    | Enter your Portal Username and Password<br>Forgotten Password or Username:<br>If you registered an "Account Security Email" in the Parent<br>Portal, click on "Forgot Password?" or "Forgot Username?" and<br>enter the requested information.<br>New User?<br>Email <u>wpacheco@sfis.k12.nm.us</u> to receive an activation code<br>and instructions on how to set up your account. (Contact during<br>school hours). |
| 4                                                                                                    | Mose           Today         Address Information         >           Candrafia         Demographics         >           Candrafia         Pannily Information         >           Candra book Updates         Haalth         >           Attagrametics         Learning Tools         >           Documentics         Learning Tools         >           More         Learning Tools         >           More         Learning Tools         >           More         Learning Tools         >           Online Registration         >         > | After logging-in successfully, go to " <b>More</b> " then " <b>Online Registration</b> " to access the Online Registration.                                                                                                    |
| 5                                                                                                    | Barta FE INDIAN SCHOO<br>Dnine Registration (OLR) &         Welcome to SFIS Online Registration (We a<br>You will see the household, Parent/Guardia         Returning Student Registration<br>This editor is to update data for students         Student Name       Grade<br>11         Registration Year       Y 2021-2022         Begin Registration                                                                                                    | The Returning Student Registration will open, verify that your<br>child is listed. If you have multiple children enrolled at SFIS,<br>they will all be listed here.<br>The grade shown is next school years anticipated grade level<br>for your child.<br>Confirm that " <b>Registration Year</b> " is SY 2021-2022.<br>Click " <b>Begin Registration</b> " to start the process.                                      |
| Admissions Department: 505 – 989 – 6370<br>NASIS Manager (Username, password, tech support): 505 – 989 -6308 or wpacheco@sfis.k12.nm |                                                                                                    |                                                                                                    |